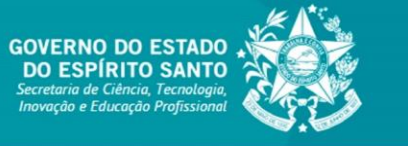

**TUTORIAL SIGFAPES** 

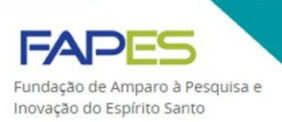

# EMISSÃO DE PARECER POR AVALIADORES

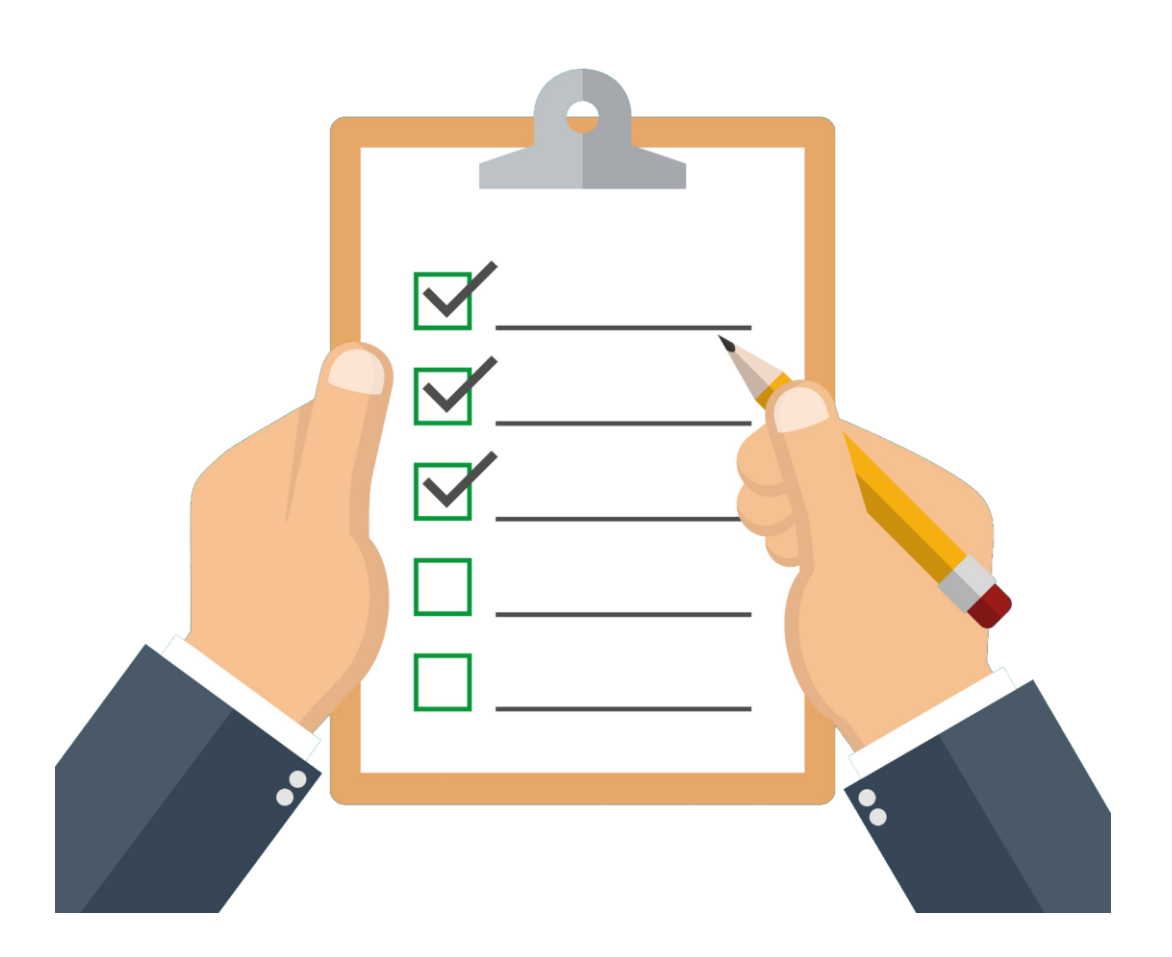

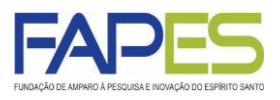

- Inicialmente, é necessário que o avaliador possua cadastro no sistema SIGFAPES (<u>www.sigfapes.es.gov.br</u>) para ter acesso aos dados a serem julgados, bem como ao formulário de avaliação a ser preenchido.
  - Ao realizar o cadastro no sistema SIGFAPES, caso o avaliador não encontre a instituição de ensino ou pesquisa ou empresa de vínculo profissional/institucional, entre em contato com o endereço eletrônico <u>suporte@fapes.es.gov.br</u>.
- Os avaliadores poderão ser convidados para julgarem propostas de projetos submetidas aos editais da própria FAPES ou de parceiros ou ainda, para avaliarem as prestações de contas dos projetos e bolsas contratados pela Fundação.
- As orientações específicas sobre o processo de avaliação serão enviadas diretamente pela equipe técnica da FAPES responsável pela gestão e acompanhamento do edital.
- Para maiores esclarecimentos e informações sobre o processo de avaliação, solicitamos entre em contato com a equipe técnica da FAPES responsável pela gestão e acompanhamento do edital.

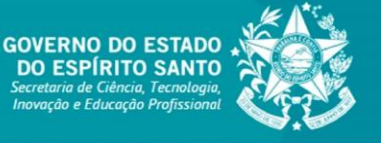

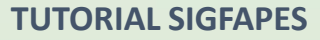

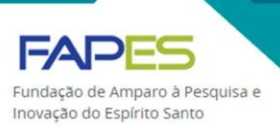

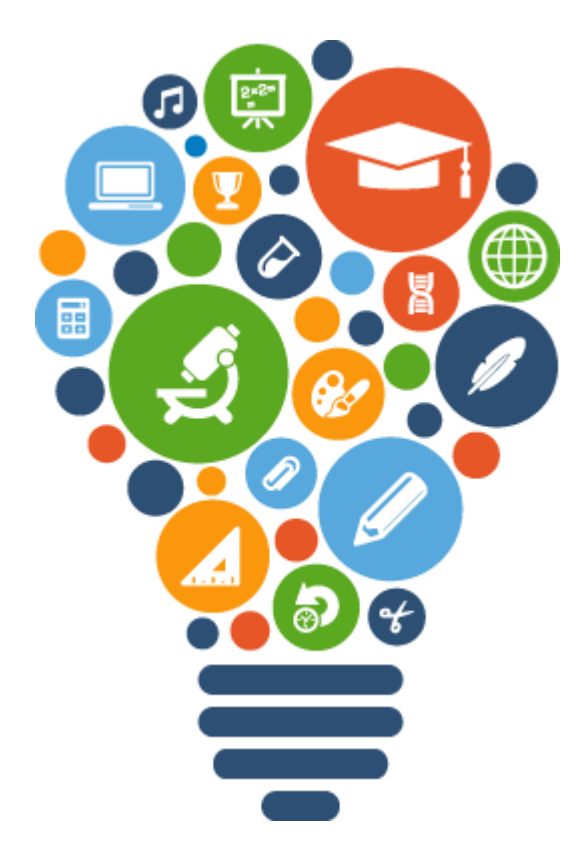

## AVALIAÇÃO DE PROPOSTAS DE PROJETOS

Atualizado em novembro/2021

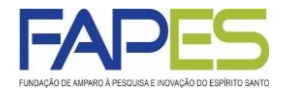

1. O avaliador deverá acessar o sistema SIGFAPES com senha e login próprios;

2. Uma vez *logado* no sistema, localizar no parte superior direita da página, o campo denominado "Ações de consultor AdHoc" e clicar no botão para ter acesso à área em que será realizada a avaliação;

| FUNDAÇÃO DE AMPARO À PESQUISA E INOVAÇÃO DO ESPÍRITO SANTO                                                                                                    | Menu Inicial                                                             | Cadastro                                | Correio Bloquear tela                                                                         | Sair |
|----------------------------------------------------------------------------------------------------|--------------------------------------------------------------------------|-----------------------------------------|-----------------------------------------------------------------------------------------------|------|
| <ul> <li>Avisos</li> <li>▲ O SIGFAPES possui suas funcionalidades melhor exploradas com o uso do naveg<br/>Atualize seus dados cadastrais utilizando, preferencialmente, um endereço eletrôn</li> <li>▲ (p.ex. Gmail, Yahoo, Hotmail, Outlook) e que seja acessado periodicamente. Este a<br/>a necessidade de que seu SIGFAPES seja regularmente checado.</li> <li>✓ Mantenha o seu cadastro sempre atualizado!</li> </ul> | iador Mozilla Firefox.<br>nico NÃO institucional<br>acesso não substitui | ∷ Dado<br>Atua                          | Ações de consultor AdHoc<br>s Pessoais<br>lizar Cadastro                                      | 8    |
| Últimas Mensagens<br>Convite para consultoria de projeto<br>I Avaliação concluída, agradecimento ao consultor<br>(91)mensage                                                                                                    | کی<br>فی<br>m(ns) näo lida(s)!                                           | Atua<br>Alte<br>Envi<br>≅ Corre<br>Redi | ilizar Curriculo Lattes<br>rar Senha<br>o de Documentos Pesso<br>tio<br>gir Mensagem<br>Todas | Pais |

3. Na área referente às "Ações de consultor AdHoc", haverá o registro dos convites pendentes para avaliação e para visualizá-los, basta clicar sobre a frase em vermelho.

3.1. Equivocadamente, o sistema poderá enviar <u>duplicatas dos convites</u>. Neste caso, o avaliador deverá aceitar somente o projeto cuja data limite de aceite seja do mês corrente e não recusar os demais convites duplicados.

3.2. O avaliador deverá aceitar o convite para dar seguimento à avaliação. Em caso de recusa, deverá informar o motivo da não possibilidade de avaliação do projeto.

| Ações de Consultor AdHoc                                                                                                    | Ações de consultor AdHoc                         |    |
|----------------------------------------------------------------------------------------------------|--------------------------------------------------|----|
| Convites pendentes para avaliação de propostas/inscrições                                                                                                    | 🗆 Dados Pessoais                                 |    |
| Consulte aqui os convites que estão relacionados a você e estão pendentes. Aceite um convite para um<br>edital ou um projeto ou Recuse e Justifique um convite para um edital ou um projeto. | Atualizar Cadastro<br>Atualizar Curriculo Lattes |    |
| Você possui convites pendentes para visualizá-los clique aqui.                                                                                                    | Alterar Senha                                    | 2  |
| Projeto: TESTE                                                                                                    | Envio de Documentos Pessoais                     |    |
| Edital: EDITAL                                                                                                    | 🗆 Correio                                        |    |
| Data Limite de Aceite: 19.10.2015                                                                                                    | Pedigir Mensagern                                | 12 |
| [Aceitar] [Recusar]                                                                                                    | Neugi menaugen                                   | 20 |
|                                                                                                    | Ver Todas                                        | M  |

## AVALIAÇÃO DE PROPOSTAS DE PROJETOS

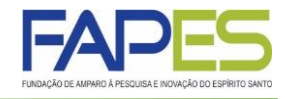

4. Tendo aceitado o convite, o projeto a ser avaliado será transferido para o item "Revisões de Propostas/Inscrições". Ao clicar sobre a frase em vermelho, será possível visualizar a lista dos projetos a serem avaliados;

5. Em cada projeto listado em "Revisões de Propostas/Inscrições", será possível visualizar o edital, o formulário que será utilizado na avaliação, bem como a efetiva proposta de projeto a ser julgada;

| ções de Consultor AdHoc                                                                                                    | Ações de consultor AdHoc                                                     |
|----------------------------------------------------------------------------------------------------|------------------------------------------------------------------------------|
| Convites pendentes para avaliação de propostas/inscrições                                                                                                    | 🗆 Dados Pessoais                                                             |
| Consulte aqui os convites que estão relacionados a você e estão pendentes. Aceite um convite para um<br>edital ou um projeto ou Recuse e Justifique um convite para um edital ou um projeto.                                                                                                    | Atualizar Cadastro                                                           |
| Revisões de Propostas/Inscrições                                                                                                    | Envio de Documentos Pessoais                                                 |
| Consulte aqui as revisões que estão relacionadas a vocé e ainda não foram finalizadas. Clique em Avaliar para continuar a avaliar uma proposta. Na janela que se abre você poderá clicar em Salvar para salvar as modificações realizadas no formulário de avaliação, ou em Enviar para su meter o formulário de avaliação finalizado.<br>Você possui revisões pendentes para visualizá-las clique aqui. | Correio Redigir Mensagem Ver Todas Arquivos                                  |
| Projeto: TESTE                                                                                                    | Prestação de Contas Outorga<br>Prestação de Contas Convênio                  |
| Edital: EDITAL<br>Data Entrega: Até 31.10.2015                                                                                                    | Outros                                                                       |
| [Avaliar] [Visualizar Formulário de Avaliação] [Visualizar Projeto] [Visualizar Edital]                                                                                                    | 🗆 Tabelas                                                                    |
| Projeto: TESTE<br>Edital: EDITAL<br>Data Entrega: Até 31.10.2015                                                                                                    | Diárias - Nacional<br>Diárias - Internacional<br>Área de Conhecimento - CNPq |

### PASSO A PASSO - EMISSÃO DO PARECER

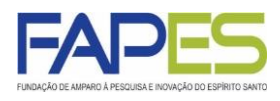

ATENÇÃO

Em alguns casos será **imprescindível** que o avaliador faça o *download* de algumas documentos submetidos na proposta, assim, fique atento às orientações encaminhadas pela equipe técnica da FAPES responsável pela gestão e acompanhamento do edital.

Os arquivos para *download* estarão disponíveis em [Visualizar Projeto] >> 1.1. *Arquivos.* 

| ções de Con                                                                | sultor AdHoc                                                                                                    |
|----------------------------------------------------------------------------|----------------------------------------------------------------------------------------------------|
| Convites pend                                                              | entes para avaliação de propostas/inscrições                                                                                                    |
| Consulte aqui os<br>edital ou um proje                                     | convites que estão relacionados a você e estão pendentes. Aceite um convite para um<br>to ou Recuse e Justifique um convite para um edital ou um projeto.                                                                                                    |
| Revisões de Pi                                                             | ropostas/Inscrições                                                                                                    |
| Consulte aqui as<br>para continuar a a<br>modificações real<br>finalizado. | revisões que estão relacionadas a você e ainda não foram finalizadas. Clique em Avaliar<br>valiar uma proposta. Na janela que se abre você poderá clicar em Salvar para salvar as<br>izadas no formulário de avaliação, ou em Enviar para su preter o formulário de avaliação |
| Voce possui revis                                                          | oes pendentes para visualiza-las clique aqui.                                                                                                    |
| Projeto                                                                    | ( TESTE                                                                                                    |
| Edital<br>Data Entrega:                                                    | : EDITAL<br>: Alé 31.10.2015                                                                                                    |
| [Avaliar] [Visu                                                            | alizar Formulário de Avaliação ] [Visualizar Projeto ] [Visualizar Edital ]                                                                                                    |

| 1. Plano de Trabalho:                |               |                                                                  |
|--------------------------------------|---------------|------------------------------------------------------------------|
| Edital:                              | EDITAL TEST   | TE                                                               |
| Titulo:                              | TESTE         |                                                                  |
| Protocolo:                           |               |                                                                  |
| Coordenador:                         | TESTE         |                                                                  |
| E-mail:                              |               |                                                                  |
| Área de Conhecimento 1:              |               |                                                                  |
| Área de Conhecimento 2:              | -             |                                                                  |
| Área de Conhecimento 3:              | -             |                                                                  |
| Tema de interesse:                   | -             |                                                                  |
| Grupo de Pesquisa/CNPq:              |               |                                                                  |
| Instituição Executora:               | FAPES         |                                                                  |
| Unidade Executora:                   | (Espírito San | to/ES] Sede                                                      |
| Início Previsto:                     | 07/06/2020    |                                                                  |
| Duração:                             | 24 Meses      |                                                                  |
| Cotação da Moeda Estrangeira:        | R\$ 0,00      |                                                                  |
| Microrregiões do ES (de sua origem): |               |                                                                  |
| Banco do proponenete:                |               |                                                                  |
| Agência do proponenete:              |               |                                                                  |
| Conta do proponenete:                |               |                                                                  |
| Tipo da conta do proponenete:        |               |                                                                  |
|                                      |               |                                                                  |
| 1.1. Arquivos: Download Arquivos     |               |                                                                  |
| Nome                                 | Submissão     | Tipo                                                             |
| Tutorial                             | 09/01/2020    | Anexo II: Formulário FAPES – Proposta de Projeto                 |
| para                                 | 09/01/2020    | DIPLOMA DE MAIOR TITULAÇÃO                                       |
| para                                 | 09/01/2020    | CURRÍCULO LATTES                                                 |
| Tutorial                             | 09/01/2020    | CPF ou REGISTRO NACIONAL DE ESTRANGEIRO                          |
| Tutorial                             | 09/01/2020    | COMPROVANTE DE RESIDÊNCIA ATUALIZADO (dentre os últimos 6 meses) |

### AVALIAÇÃO DE PROPOSTAS DE PROJETOS

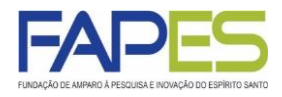

ATENÇÃO

Em alguns casos, também será necessário que o avaliado julgue o orçamento proposto no projeto. Geralmente, o orçamento estará disponível na "Plano de Apresentação" do próprio projeto *online* do SIGFAPES ou em um documento a parte.

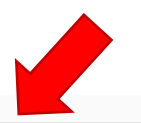

2. Plano de Apresentação

2.1. Resumo da Proposta de Projeto:

2.2. Palavras-chave:

2.3. Síntese do Projeto:

2.4. Objetivo Geral:

3. Abrangêcia:

| Estado Sigla | Estado         | Municípo |
|--------------|----------------|----------|
| ES           | Espírito Santo | Alegre   |

4. Recursos:

#### 4.1 Recursos Solicitados à FAPES:

| Elementos de Despesa               | R\$       |
|------------------------------------|-----------|
| Diárias                            | 6.608,00  |
| Material de Consumo                | 7.823,00  |
| Passagens                          | 2.040,00  |
| Outros Serviços de Terceiros       | 4.520,00  |
| - Pessoa Física                    | 2.520,00  |
| - Pessoa Jurídica                  | 2.000,00  |
| Equipamentos e Material Permanente | 9.009,00  |
| Bolsas                             | 0,00      |
| Total                              | 30.000,00 |

Valor total solicitado : R\$ 30.000,00 - (Trinta Mil Reais)

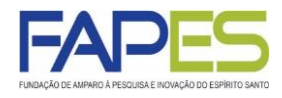

6. Munido dos documentos e informações necessários para o julgamento da proposta, o avaliador deverá clicar em [Avaliar] e atribuir as notas, conforme escala demonstrada no formulário de avaliação;

6.1. O formulário de avaliação poderá ser preenchido aos poucos, lembrando sempre de clicar em "Salvar" a cada edição ao final do formulário;

6.2. Concluída a avaliação o formulário deverá ser enviado à FAPES, clicando em "Enviar/Submeter";

6.3. Uma vez enviado formulário de avaliação, este não poderá mais ser editado. No entanto, havendo necessidade de edição, entre em contato com a equipe da FAPES responsável pela gestão e acompanhamento do edital.

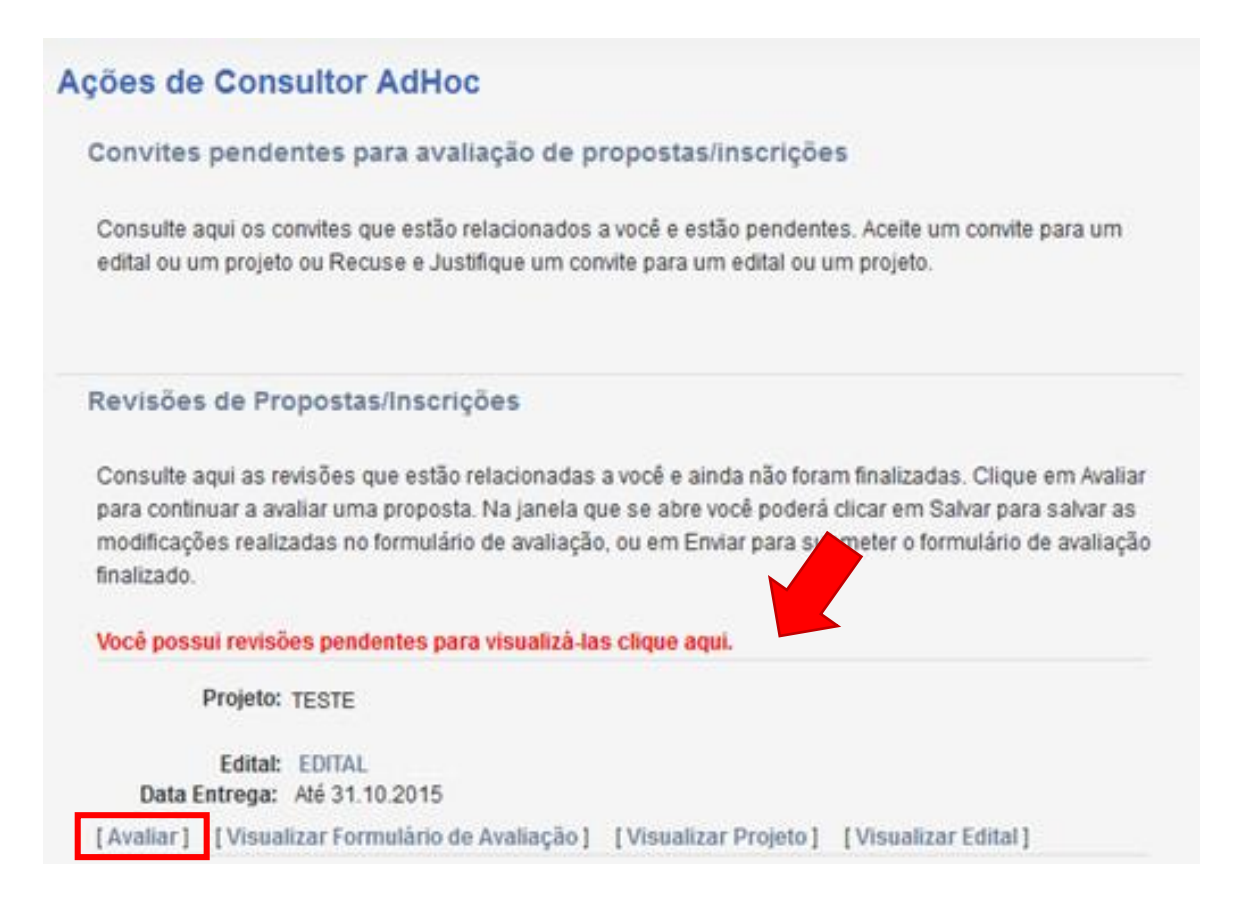

se atent pontuaç Para os fique ate

Os formulários de avaliação se diferem de edital para edital, portanto, é importante se atentar a forma de julgamento de cada critério: múltipla escolha, dissertativa, pontuação (valor real ou inteiro), ou categoria.

Para os critérios a serem avaliados por pontuação, é importante que o avaliador fique atento aos valores mínimos e máximos previstos no formulário (*e.g.* 0-10; 0-100), assim como registro da nota considerando as casas decimais.

Ainda, os valores registrados entre parênteses ao lado das perguntas a serem respondidas, caso apareçam, referem-se ao peso da questão, na qual **não** deve ser levada em em consideração para preenchimento da nota.

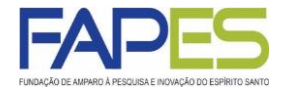

7. As avaliações submetidas à FAPES ficarão registradas em "Revisões Finalizadas (Projetos)", bastando clicar na frase em vermelho para ter acesso aos dados;

8. Caso a avaliação de algum projeto tenha expirado o prazo de envio à FAPES, este ficará registrado em "Revisões Expiradas";

| Revisões Finaliz                                    | tadas (Projetos)                                                                                                    |                                                                      |                                                           |
|-----------------------------------------------------|----------------------------------------------------------------------------------------------------|----------------------------------------------------------------------|-----------------------------------------------------------|
| Consulte aqui as r                                  | evisões de projetos que es                                                                                                  | stão relacionadas a você                                             | e foram Avaliadas.                                        |
| Histórico de Re                                     | evisões Avalidas, para                                                                                                    | visualizá-las <mark>c</mark> lique                                   | aqui                                                      |
| Projeto:<br>Proponente:<br>Edital:                  | EDITAL FAPES                                                                                                    |                                                                      |                                                           |
| Data Entrega:                                       | Até 29.09.2015                                                                                                    |                                                                      |                                                           |
| [ Visualizar Fo                                     | rmulário de Avaliação ]                                                                                                    | [ Visualizar Projeto ]                                               | [ Visualizar Edital ]                                     |
| Projeto:<br>Proponente:<br>Edital:                  | EDITAL FAPES                                                                                                    |                                                                      |                                                           |
| Data Entrega:                                       | Até 29.09.2015                                                                                                    |                                                                      |                                                           |
| [ Visualizar Fo                                     | rmulário de Avaliação ]                                                                                                    | [Visualizar Projeto]                                                 | [ Visualizar Edital ]                                     |
| Projeto:<br>Proponente:<br>Edital:<br>Data Entrega: | FLEXIBILIDADE E DESE<br>O USO DO AÇO ALIADO<br>Erica Coelho Pagel<br>EDITAL FAPES/ARCELO<br>ARCELORMITTAL<br>Até 09.06.2018 | MPENHO TÉRMICO EM<br>) A ESTRATÉGIAS BIOC<br>)RMITTAL Nº 05/2018 - ( | I HABITAÇÕES POPULARES:<br>LIMÁTICAS<br>COOPERAÇÃO FAPES- |
| [ Visualizar Fo                                     | rmulário de Avaliação ]                                                                                                    | [ Visualizar Projeto ]                                               | [Visualizar Edital]                                       |
|                                                     |                                                                                                    |                                                                      |                                                           |

#### Revisões Finalizadas (Relatórios)

Consulte aqui as revisões relatórios que estão relacionadas a você e foram Avaliadas.

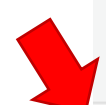

#### Revisões Expiradas

Consulte aqui as revisões que estão relacionadas a você e não foram finalizadas ou prazo de avalição expirou ou o limite de avaliações para o projeto foi atingido.

Histórico de Revisões Expiradas, para visualizá-las clique aqui

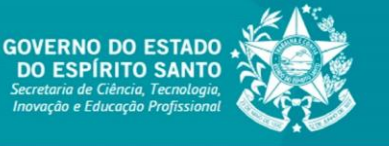

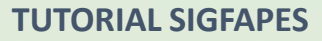

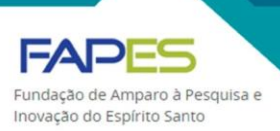

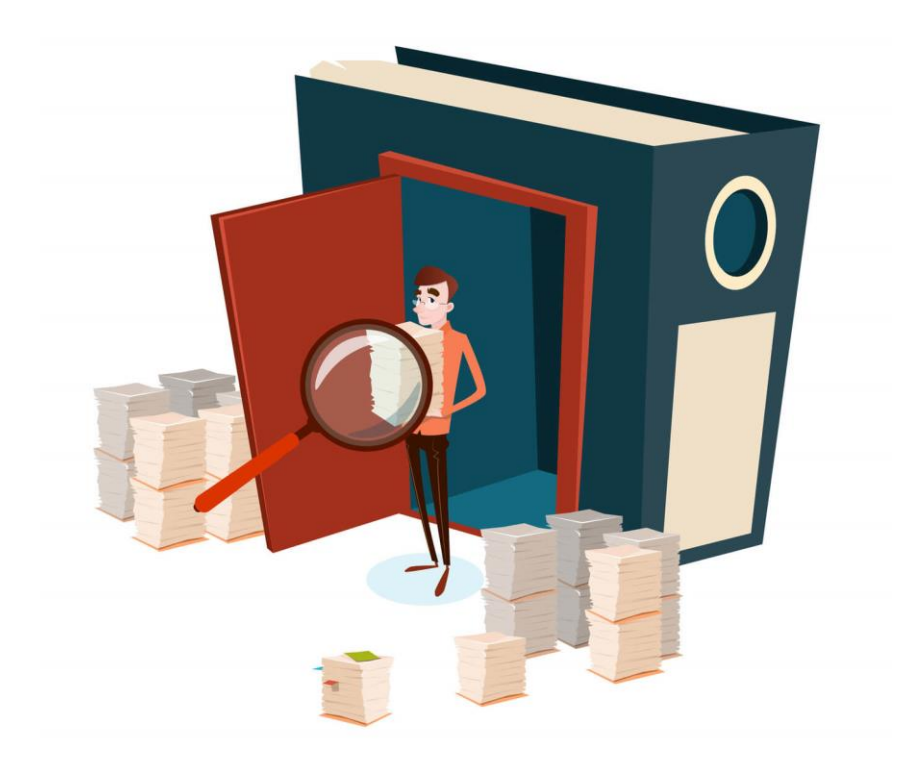

## AVALIAÇÃO DE PRESTAÇÃO DE CONTAS

Atualizado em novembro/2021

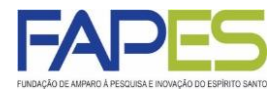

1. O avaliador deverá acessar o sistema SIGFAPES com senha e login próprios;

2. Uma vez *logado* no sistema, localizar no parte superior direita da página, o campo denominado "Ações de consultor AdHoc" e clicar no botão para ter acesso à área em que será realizada a avaliação;

| FUNDAÇÃO DE AMPARO À PESQUISA E INOVAÇÃO DO ESPÍRITO SANTO                                                                                                    | Menu Inicial                                                                 | Cadastro               | Correio Bloquear te                                                                                         | a Sair |
|----------------------------------------------------------------------------------------------------|------------------------------------------------------------------------------|------------------------|----------------------------------------------------------------------------------------------------|--------|
| <ul> <li>Avisos</li> <li>▲ O SIGFAPES possui suas funcionalidades melhor exploradas com o uso do nav<br/>Atualize seus dados cadastrais utilizando, preferencialmente, um endereço eletr</li> <li>▲ (p.ex. Gmail, Yahoo, Hotmail, Outlook) e que seja acessado periodicamente. Est<br/>a necessidade de que seu SIGFAPES seja regularmente checado.</li> <li>✓ Mantenha o seu cadastro sempre atualizado!</li> </ul> | egador Mozilla Firefox.<br>ônico NÃO institucional<br>e acesso não substitui | a Da                   | Ações de consultor AdHoc<br>dos Pessoais<br>tualizar Cadastro                                               |        |
| Últimas Mensagens<br>Convite para consultoria de projeto<br>I Avaliação concluída, agradecimento ao consultor<br>(91)mensa                                                                                                    | gem(ns) não lida(s)!                                                         | A<br>A<br>E<br>Co<br>R | tualizar Curriculo Lattes<br>Iterar Senha<br>nvio de Documentos Pes<br>rreio<br>edigir Mensagem<br>er Todas | soais  |

3. Na área referente às "Ações de consultor AdHoc", haverá o registro dos convites pendentes para avaliação e para visualizá-los, basta clicar sobre a frase em vermelho;

3.1. O avaliador deverá aceitar o convite para dar seguimento à avaliação. Em caso de recusa, deverá informar o motivo da não possibilidade de avaliação da prestação de contas.

#### Convites pendentes para avaliação de propostas/inscrições Consulte aqui os convites que estão relacionados a você e estão pendentes. Aceite um convite para um edital ou um projeto ou Recuse e Justifique um convite para um edital ou um projeto. Revisões de Propostas/Inscrições Consulte aqui as revisões que estão relacionadas a você e ainda não foram finalizadas. Clique em Avaliar para continuar a avaliar uma proposta. Na janela que se abre você poderá clicar em Salvar para salvar as modificações realizadas no formulário de avaliação, ou em Enviar para submeter o formulário de avaliação finalizado. Convites pendentes para avaliação de relatórios Consulte aqui os convites que estão relacionados a você e estão pendentes. Aceite um convite para um edital ou um projeto ou Recuse e Justifique um convite para um edital ou um projeto. Você possui convites pendentes para visualizá-los clique aqui. Projeto: TESTE Edital: EDITAL TESTE Data limite: 10.04.2020 [Aceitar] [Recusar]

Revisões de Relatórios

Ações de Consultor AdHoc

Consulte aqui as revisões que estão relacionadas a você e ainda não foram finalizadas. Clique em Avaliar para continuar a avaliar um Relatório. Na janela que se abre você poderá clicar em Salvar para salvar as modificações realizadas no formulário de avaliação, ou em Enviar para submeter o formulário de avaliação finalizado.

## AVALIAÇÃO DE PRESTAÇÃO DE CONTAS

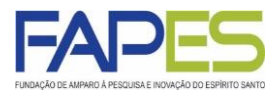

4. Tendo aceitado o convite, a prestação de contas a ser avaliada será transferida para o item "Revisões de Relatórios". Ao clicar sobre a frase em vermelho, será possível visualizar a lista das prestações de contas a serem avaliadas;

5. Em cada prestação de contas listada em "Revisões de Relatórios", será possível visualizar a proposta de projeto aprovada e contratada, a prestação de contas a ser avaliada, bem como o formulário de avaliação;

| Consulte aqui as re<br>para continuar a av<br>modificações realiz | evisões que estão relacionadas a você e ainda não foram finalizadas. Clique em Avaliar<br>valiar um Relatório. Na janela que se abre você poderá clicar em Salvar para salvar as<br>cadas no formulário de avaliação, ou em Enviar para submeter o formulário de avaliação |
|-------------------------------------------------------------------|----------------------------------------------------------------------------------------------------|
| finalizado                                                        |                                                                                                    |
| maizado.                                                          |                                                                                                    |
|                                                                   |                                                                                                    |
| Você possui rev                                                   | visões pendentes para visualizá-las clique aqui.                                                                                                    |
| Você possui rev<br>Projeto:                                       | <b>risões pendentes para visualizá-las clique aqui.</b><br>TESTE                                                                                                    |
| Você possui rev<br>Projeto:<br>Edital:                            | <b>visões pendentes para visualizá-las clique aqui.</b><br>TESTE<br>EDITAL TESTE                                                                                                    |

6. Munido dos arquivos pertinentes para o análise da prestação de contas, o avaliador deverá clicar em [Avaliar] e atribuir as notas, conforme escala demonstrada no formulário de avaliação;

6.1. . O formulário de avaliação poderá ser preenchido aos poucos, lembrando sempre de clicar em "Salvar" a cada edição ao final do formulário;

6.2. Concluída a avaliação o formulário deverá ser enviado à FAPES, clicando em "Enviar/Submeter";

6.3. Uma vez enviado formulário de avaliação, este não poderá mais ser editado.

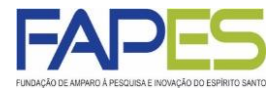

7. As avaliações submetidas à FAPES ficarão registradas em "Revisões Finalizadas (Relatórios)";

8. Caso a avaliação de algum projeto tenha expirado o prazo de envio à FAPES, este ficará registrado em "Revisões Expiradas".

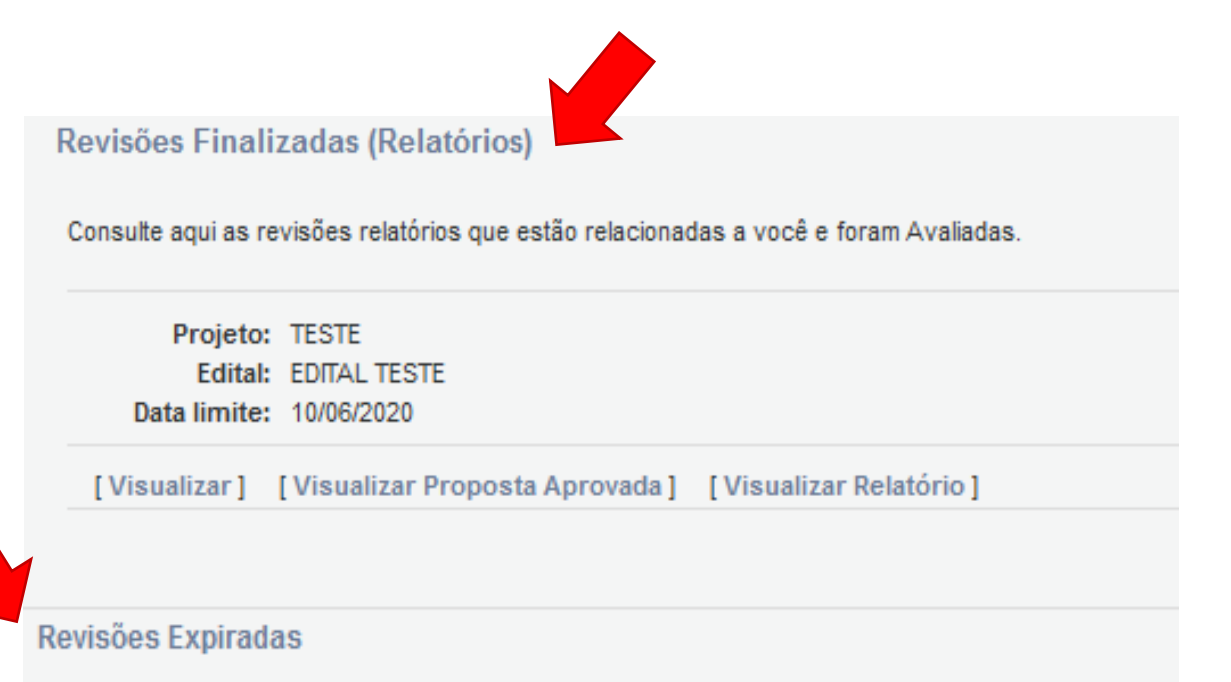

Consulte aqui as revisões que estão relacionadas a você e não foram finalizadas ou prazo de avalição expirou ou o limite de avaliações para o projeto foi atingido.

Histórico de Revisões Expiradas, para visualizá-las clique aqui